## No. 3 How to add single and bulk upload users

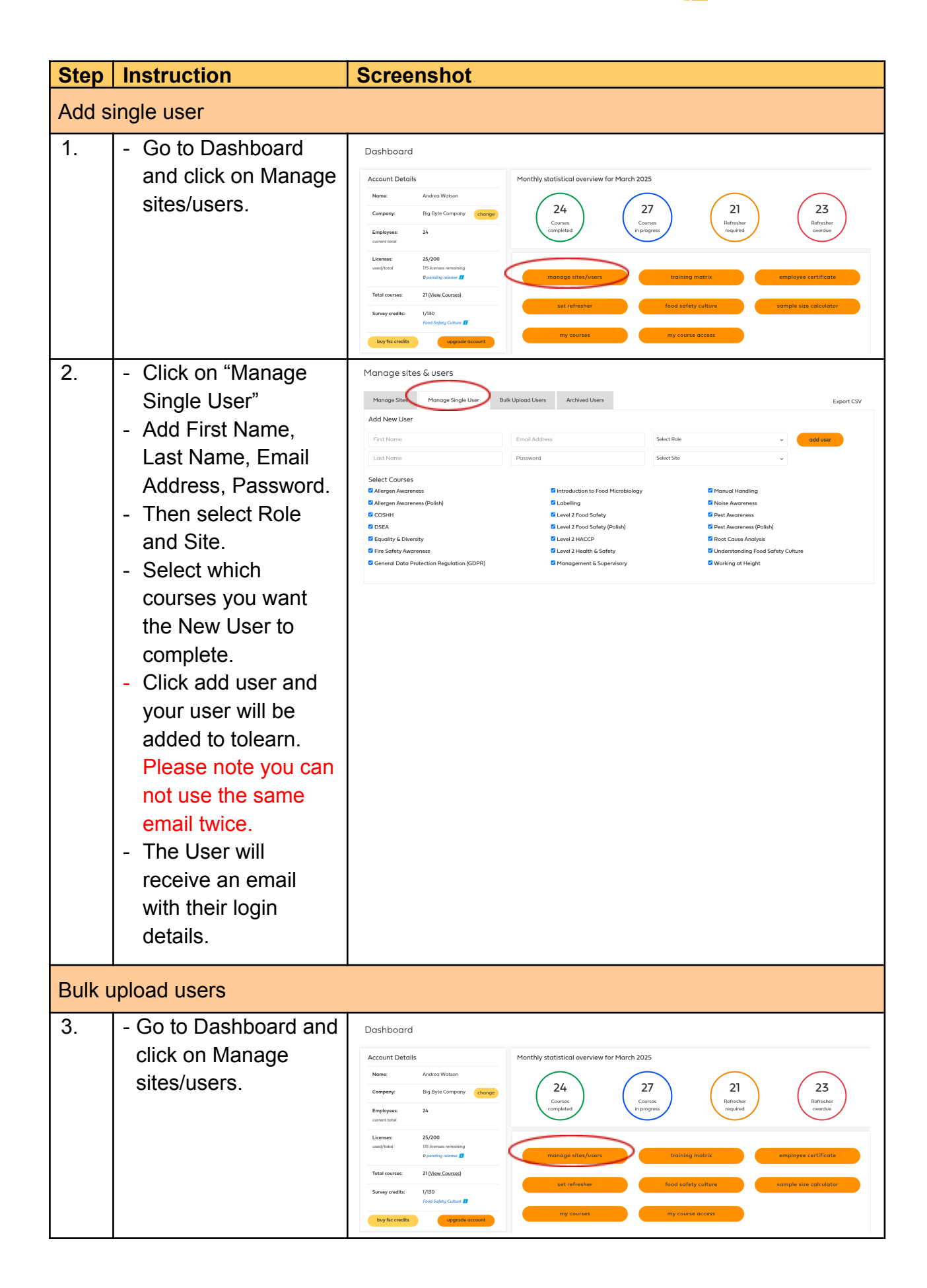

tolearn

## No. 3 How to add single and bulk upload users

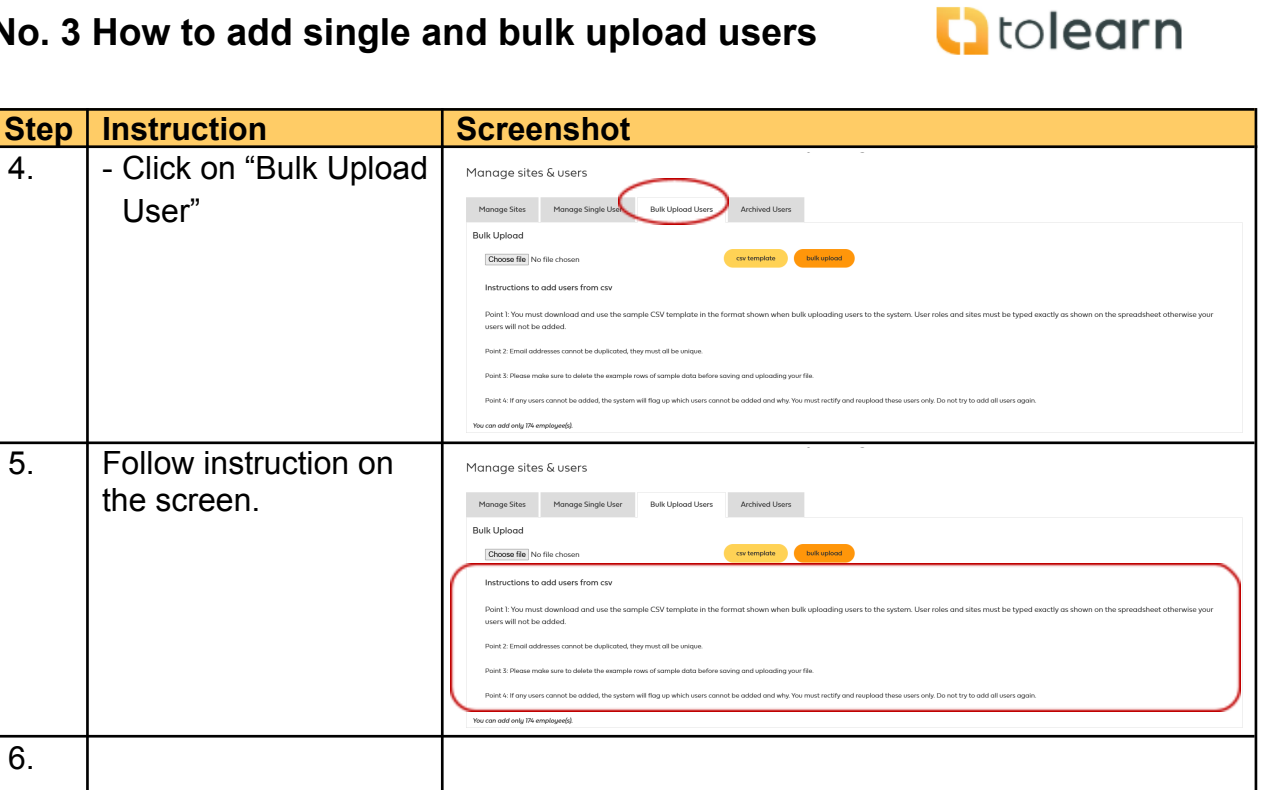